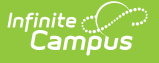

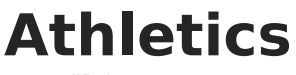

Last Modified on 03/11/2024 8:44 am CDT

Student Athletics Information in Ad hoc Query Wizard | Athletics Data Entry | Add Information to Student Athletics | Documents

Tool Search: Athletics

The Athletics tool provides for tracking athlete eligibility. The information on this report can be used by the district or school to create an ad hoc report to review data on students involved in sports or other activities. Information is not reported by a state-regulated report or Campusprovided report.

| Athletics 🏠<br>Student, Brian 📑<br>Team: B                                                                                                   | Student #: 123456 Grad                                                                        | e: 09 DOB: 08/11/2009 Counselor: Staff, Nan | Student Information > General > Athletics |
|----------------------------------------------------------------------------------------------------|-----------------------------------------------------------------------------------------------|---------------------------------------------|-------------------------------------------|
| Save Documents                                                                                                    |                                                                                               |                                             |                                           |
| Physical Date<br>09/01/2023  Transportation Permission<br>Y: Yes *<br>Parent Consent<br>Y: Yes *<br>Insurance Waiver<br>Y: Yes *<br>Comments | Physical End Date<br>09/01/2024<br>Emergency Card<br>√: Yes ▼<br>Student Contract<br>√: Yes ▼ |                                             |                                           |
|                                                                                                    |                                                                                               | Athletics Editor                            |                                           |

Read - View the Athletics tool.
Write - Modify existing Athletics entries.
Add - Add new Athletics entries.
Delete - Remove Athletics entries.

For more information about Tool Rights, see the Tool Rights article.

## **Student Athletics Information in Ad hoc Query Wizard**

Student Athletics information is available in the Query Wizard for Student data types in the Activities > **Athlete Eligibility** folder. The Ad hoc Field names are included in the table below.

| personID<br>physicalDate<br>physicalEndDate<br>transportationPermission<br>emergencyCard<br>parentConsent<br>studentContract<br>insuranceWaiver<br>comments | ath.transportationPermission<br>ath.emergencyCard<br>ath.parentConsent<br>ath.studentContract<br>ath.insuranceWaiver<br>ath.comments |
|----------------------------------------------------------------------------------------------------|----------------------------------------------------------------------------------------------------|
| Add Function                                                                                                    | Edit Function                                                                                                    |

## **Athletics Data Entry**

The Athletics tool contains five options for the user to select, in addition to a Physical Start and End Date and a Comments field. Options available for selection can be modified using the Custom Attribute/Dictionary.

| Data Element                 | Definition                                                                                                    | Ad hoc Fields                |
|------------------------------|----------------------------------------------------------------------------------------------------|------------------------------|
| Physical Date                | Indicates the date of the student's last physical.                                                                                            | ath.physicalDate             |
| Physical End<br>Date         | Indicates when the physical becomes inactive.                                                                                                 | ath.physicalEndDate          |
| Transportation<br>Permission | Selection indicates the student does or does<br>not have on file with the school permission to<br>be transported via district-owned vehicles. | ath.transportationPermission |
| Emergency<br>Card            | Selection indicates the student does or does<br>not have on file with the school an<br>emergency card.                                        | ath.emergencyCard            |
| Parent<br>Consent            | Selection indicates the parent/guardian has<br>given permission to the student to be<br>involved in athletic programming.                     | ath.parentConsent            |

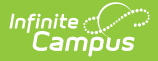

| Data Element        | Definition                                                                                                    | Ad hoc Fields       |
|---------------------|----------------------------------------------------------------------------------------------------|---------------------|
| Student<br>Contract | Selection indicates the student has signed a contract provided by the school/district.                                                    | ath.studentContract |
| Insurance<br>Waiver | Selection indicates the parent/guardian has<br>provided insurance information to the school<br>for participation in athletic programming. | ath.insuranceWaiver |
| Comments            | Text field available for entry of additional information about the data on this tool.                                                     | ath.comments        |

## **Add Information to Student Athletics**

Additional options and fields may exist on the Athletics tool.

- 1. Enter the student's **Physical (Start) Date** and the **Physical End Date** to express when the student's current medical physical will expire. Dates are entered in *mmddyy* format or use the calendar icon to select a date.
- 2. Select from the dropdown lists, either Yes or No (or other district possibility), for the following fields: Transportation Permission, Emergency Card, Parent Contact, Student Contract and Insurance Waiver.
- 3. Enter any **Comments** for this student's athletic record.
- 4. Click the **Save** icon when finished. The information will be saved and displayed on this tool.

When entering a Physical End Date, the end date must be after the Physical (Start) Date. If it is not, a warning message will appear and entered data cannot be saved until it is corrected.

| Fe           | Physical End Date<br>the start date. | e: 07/15/2013 | is being compare             | d to an invalio | l date range. | 09/01/2013-07/15 | /2013 The en | d date of the range | comes before | t Coi |
|--------------|--------------------------------------|---------------|------------------------------|-----------------|---------------|------------------|--------------|---------------------|--------------|-------|
| FIC FI       |                                      |               |                              |                 |               |                  |              |                     | ОК           |       |
| Pare<br>Y: 1 | ent Consent<br>Yes 👻                 |               | Student Contract<br>Y: Yes 👻 |                 |               |                  |              |                     |              |       |
|              |                                      |               |                              | End L           | Date vs.      | Start Date       |              |                     |              |       |

## **Documents**

To view documents, click the **Documents** button on the action bar. See the Student Person Documents article for more information.

| sical Date   | Infinite<br>Campu | )<br>us             |                        |                  |                                              |           | ×   |  |
|--------------|-------------------|---------------------|------------------------|------------------|----------------------------------------------|-----------|-----|--|
| sportation P | Upload            | d Document          |                        |                  |                                              |           |     |  |
| ent Consent  | Docu              | iment List          |                        |                  |                                              |           |     |  |
| urance Waive |                   | Date Uploaded *     | Name                   | File Description | Campus Tool                                  | File Size | \$  |  |
| •<br>nments  | ×                 | 04/29/2021 12:58 PM | Athlete Responsibility |                  | Student Information > General<br>> Athletics | 0.29 MB   | _   |  |
|              | ~                 |                     |                        |                  | > Athletics                                  |           | - 1 |  |

Infinite Campus